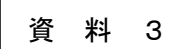

令和4年12月10日版 青森市PTA連合会

## オンライン会議システム「Zoom」【主催者用】マニュアル(Windows版)

「Zoom」のアカウントを作成している方、「Zoom」のアプリケーションをインストールして いる方を対象のマニュアルです。まだアカウントの作成をしていない方、アプリケーションを インストールしていない方は、「【アカウント取得・インストール】マニュアル」を参考にして ください。

## 1. 会議の予約方法(前日までの事前準備)

(1) デスクトップ等の Zoom アイコンから、アプリケーションを立ち上げます。

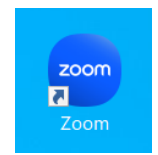

(2)ホーム画面の中の「参加」ボタンをクリックします。

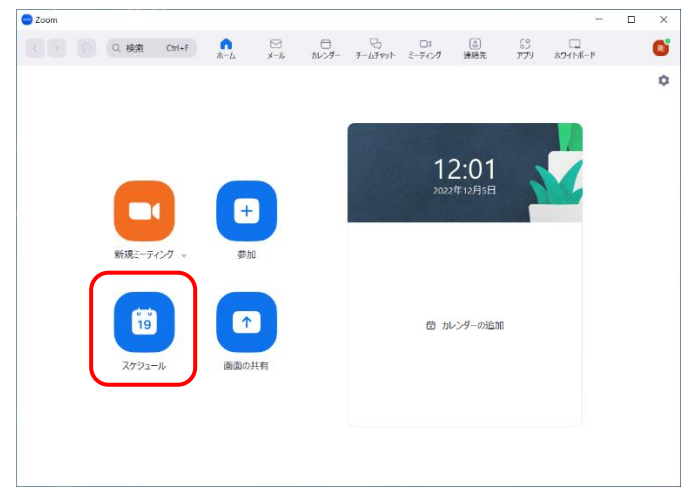

## (3) ミーティングスケジュールの項目を入力又は選択していただき、最後に「保存」をクリックします。

| ミーティングをフケジューリング                                              | <トピック>                  |
|--------------------------------------------------------------|-------------------------|
| 2-7177227721-977                                             | オンライン会議のタイトルを入力         |
| トピック                                                         | します。                    |
| Zoom meeting invitation - 青森市PTA連合会のZoomミーティング               |                         |
|                                                              | <日時>                    |
| 12/07/2022 ~ 13:30 ~ 終了 14:00 ~ 12/07/2022 ~                 | オンライン会議の日時を入力しま         |
| タイム ゾーン: 大阪、札幌、東京 ~                                          | す。<br>                  |
| 定期的なミーティング                                                   | <ミーティング ID>             |
|                                                              | ・自動生成…ランダムな ID とパ       |
| ミーティングID                                                     | フロードが生成されます             |
| ○ 自動的に主成 ○ パーソナルミーティング ID 445 499 4171                       |                         |
| セキュリティ<br>                                                   | ・ハーソナルミーティジクID          |
| <ul> <li>ミーティングをスケジューリング</li> <li>×</li> </ul>               | 固定した ID とパスワードを利用       |
| ✓ パスコード (367596)⑦<br>招待リンクまたはパスコードを持っているコーザーだけがミーティングに参加できます | できます。                   |
|                                                              |                         |
| ホストに許可されたユーザーだけがミーティングに参加できます                                | <ビデオ>                   |
| ── 認証されているユーザーしか参加できません: Zoomにサインイン                          | ミーティングに参加すて時にび          |
| <br>ビデオ                                                      | ミーノイングに参加する時にと          |
| ホスト: 〇 オン 〇 オフ 参加者: 〇 オン 〇 オフ                                | デオをオンにするかオフにするか         |
|                                                              | 設定することができます。            |
| オーディオ                                                        |                         |
| ○ 電話 ○ コンピュータオーディオ                                           |                         |
| ○ 電話とコンビュータのオーディオ                                            | <カレンダー>                 |
| 米国からダイヤルイン 編集                                                | Outlook カレンダー、google カレ |
| カレンダー                                                        | ンダーを利用してスケジューリン         |
| ○ Outlook ○ Google カレンダー ○ 他のカレンダー                           | ゲオる方以外は「他のカレンダー」        |
| =#v@m_+=75                                                   | を選択してください。              |
|                                                              |                         |
|                                                              |                         |
| - シー・フィングを自動的にレコーディング                                        | <詳細オプション>               |
| ○                                                            | ミーティングに参加する時にマ          |
| (代替ホスト:                                                      | イクをミュートにするかどうかを         |
| john@company.com                                             | 設定することができます             |
|                                                              |                         |
| キャンセル 保存                                                     |                         |
|                                                              |                         |

(4) スケジューリングした情報が表示されますので、「クリップボードにコピー」をクリックし ます。メールや案内文書で参加者へ送付するために、メモ帳やWORDなどに貼り付けます。

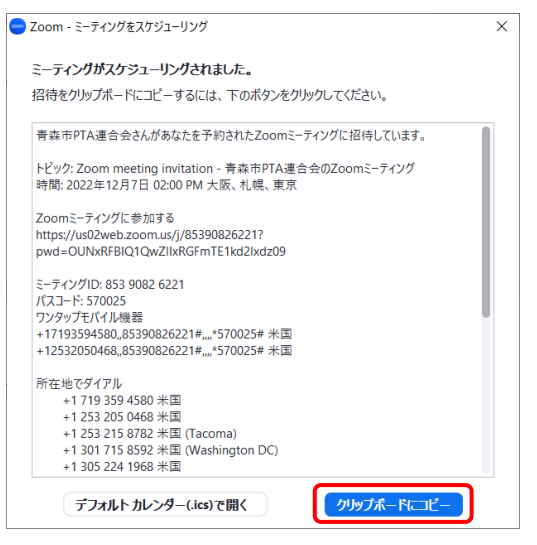

- 2. オンライン会議の立ち上げ・参加者の許可
- (1) デスクトップ等の Zoom アイコンから、アプリケーションを立ち上げます。

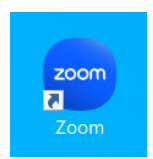

(2)ホーム画面の中に、事前にスケジューリングした会議が表示されるので、確認して「開始」 をクリックします。

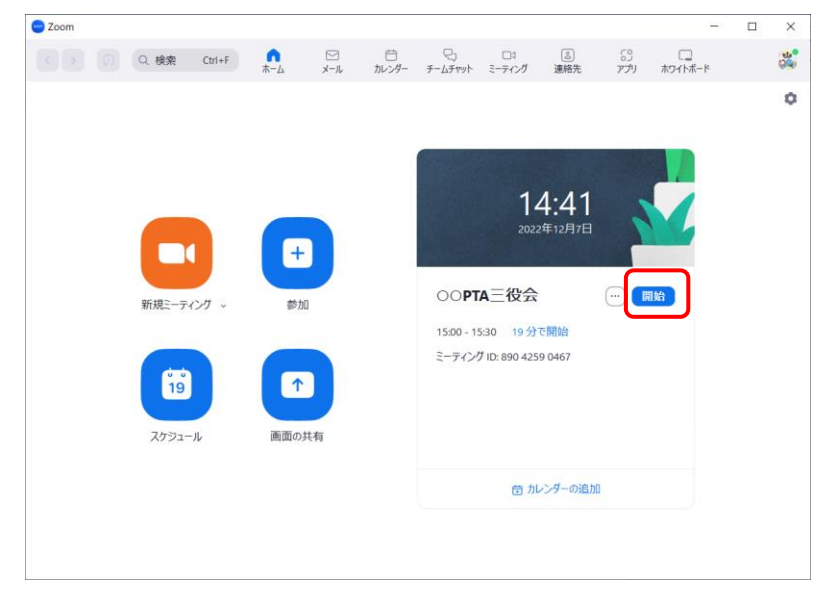

- (3) オンライン会議の画面が立ち上がります。「コンピュータオーディオに参加する」をクリッ
  - クします。

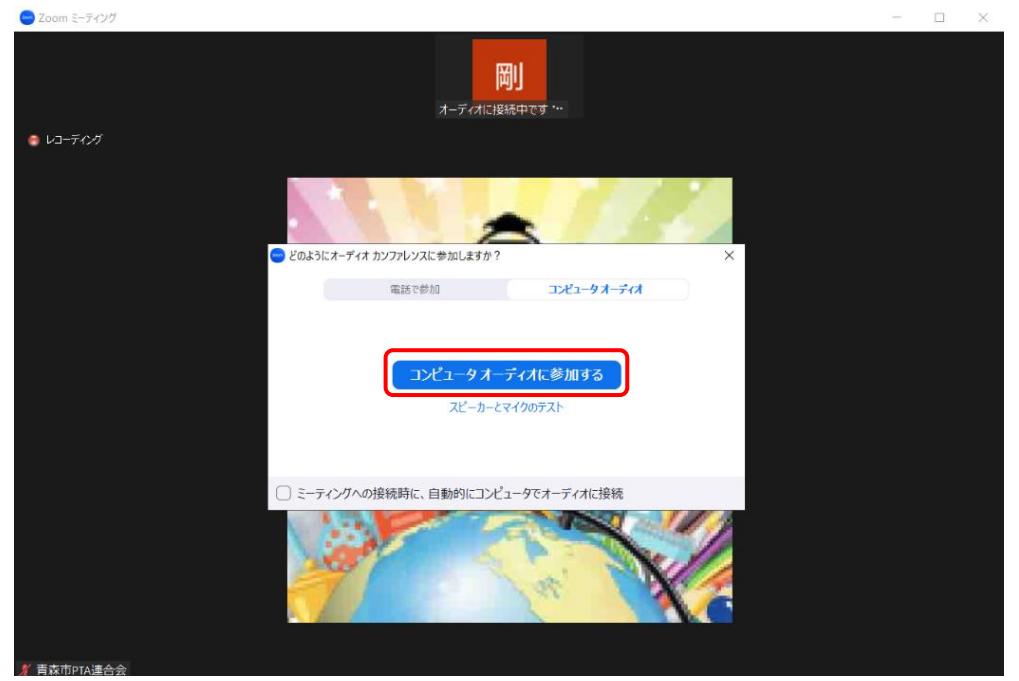

(4) 自分のカメラが表示されていない場合は、画面の左下の「ビデオの開始」をクリックしま す。

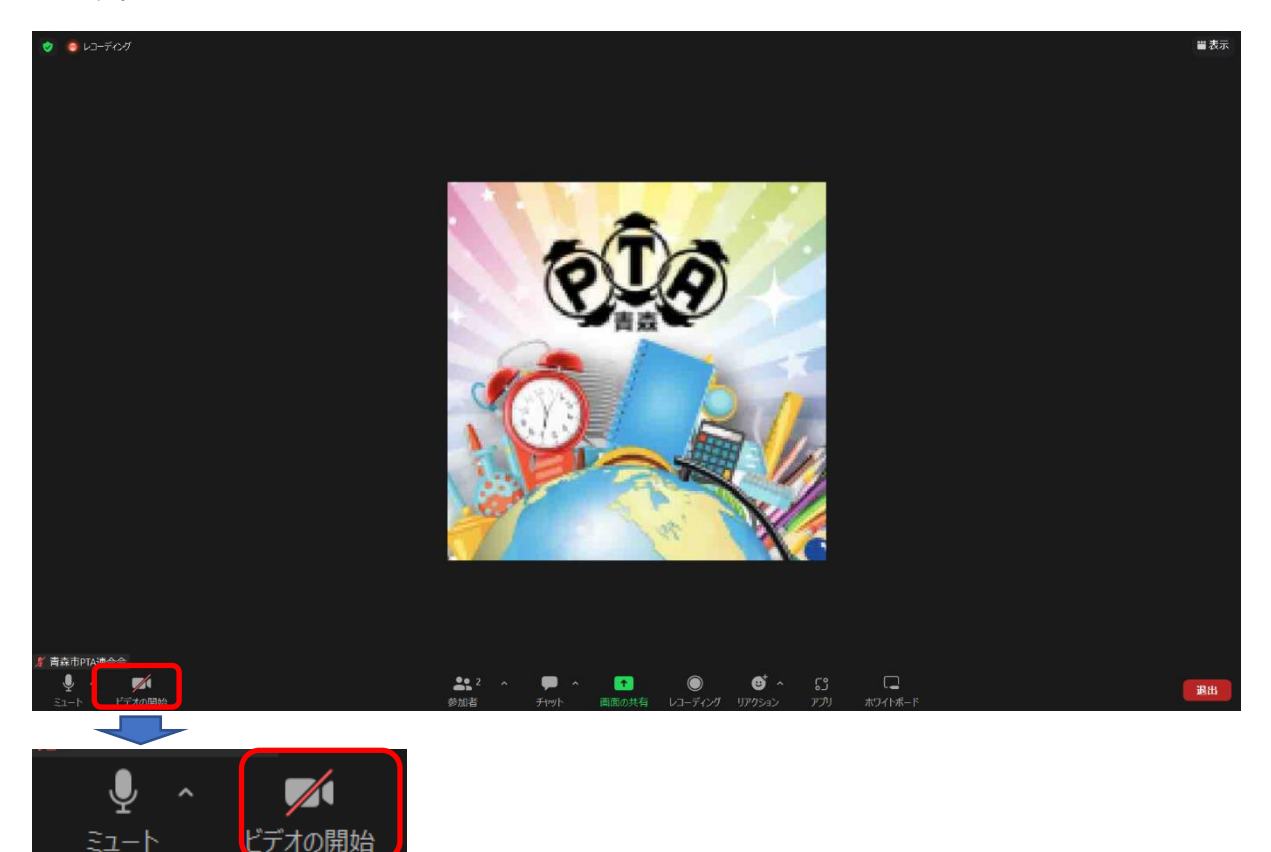

## (5) マイクとスピーカーのテスト

画面左下のマイクやカメラアイコンの右側に小さく「↑」があります。マイクやスピーカー の機器が正しく選択されたかどうか確認します。その後、「オーディオ設定」をクリックし、設 定画面のマイクの項目にある「マイクのテスト」をクリックした後、自分の声を発声します。 しばらくすると、スピーカーから自分が発生した声が出力されますので、マイクとスピーカー が出力されているかの確認を行ってください。適宜、マイクやスピーカーの音量の出力レベル を調整してください。

|            |                                                                                                    | ◎ 設定                                                                                                    | ×                                                                                                    |
|------------|----------------------------------------------------------------------------------------------------|----------------------------------------------------------------------------------------------------|----------------------------------------------------------------------------------------------------|
|            | <b>マイク</b><br>マイク (Webcam internal mic)<br>イマイク (USB PnP Sound Device)<br>システムと同じ(マイク (Webcam internal mic))                                                    | <ul> <li>一般</li> <li>ビデオ</li> <li>ハーオーディオ</li> <li>画面の共有</li> </ul>                                                                          | <b>スピーカー</b><br>スピーカーの… スピーカー (Conexant ISST Audio) ✓<br>出カレベル:<br>音量: ▲ ● — — — — — — — — — — — — — — — — — —                                        |
| 山田剛        | <b>スピーカー</b><br><ul> <li>スピーカー (USB PnP Sound Device)</li> <li>スピーカー (Realtek High Definition Audio)</li> <li>システムと同じ (スピーカー (USB PnP Sound Device))</li> </ul> | <ul> <li>新聞はの入り</li> <li>チャット</li> <li>) 背景とフィルター</li> <li>() レコーディング</li> </ul>                                                             | アイクのテスト     内蔵マイク (Conexant IS       スカレベル:     ゴ量:                                                                                                   |
|            | スピーカー&マイクをテストする<br>電話のオーディオに切り替える<br>コンピュータオーディオから退出<br>オーディオ設定                                                                                                 | <ul> <li>         プロフィール      </li> <li>         統計情報      </li> <li>         キーボードショートカット      </li> <li>         アクセンビリティ      </li> </ul> | <ul> <li>図 自動で音量を調整<br/>育塁雑音を抑制 詳細を見る</li> <li>● 自動</li> <li>● 低 (かすかな背景雑音)</li> <li>● 中程度 (コンピューターのファン、ペンのタップ音)</li> <li>○ 高 (タイプ音、犬の吠え声)</li> </ul> |
| لي<br>ا−د≲ | <ul> <li>         ・         ・         ・</li></ul>                                                                                                    |                                                                                                    | 音楽とプロフェショナルオーディオ<br>〇 ミーティング内オブションを・オリジナルサウンドを有効化・に表示 ①                                                                                               |

(6) 画面下部中央付近にある「参加者」をクリックして、参加予定者がオンライン会議に入室 するのを待ちます。

| •      | <b>*</b> 1 | ^ 🗭 ^ | <u>↑</u> ^ |         | ⊕⁺ ^   | ^<br>د) | [ <b>_</b> ^ |
|--------|------------|-------|------------|---------|--------|---------|--------------|
| セキュリティ | 参加者        | チャット  | 画面の共有      | レコーディング | リアクション | アプリ     | ホワイトボード      |

(7)待機室を設定している場合、参加者は一旦、待機室に入室し、主催者が許可しないとオン ライン会議に参加できません。一人ずつ「許可する」をクリックするか、参加者画面の上部 にある「全員の入室を許可する」をクリックして、入室を許可します。

|                         |    | → 参加者(1)             |                |  |  |
|-------------------------|----|----------------------|----------------|--|--|
| 待機室(1) > メッセージ          |    | 待機室 (2) ~ メット        | 2ージ 全員の入室を許可する |  |  |
|                         |    | G1 Guess 1 (ゲスト)     |                |  |  |
| GI Guess 1 (ゲスト 許可する 削除 | 又は | HD Hua Dai Tam (グスト) | 許可する 削除        |  |  |